1. 进入智慧校园

批"

2. 从智慧校园进入一站式服务大厅

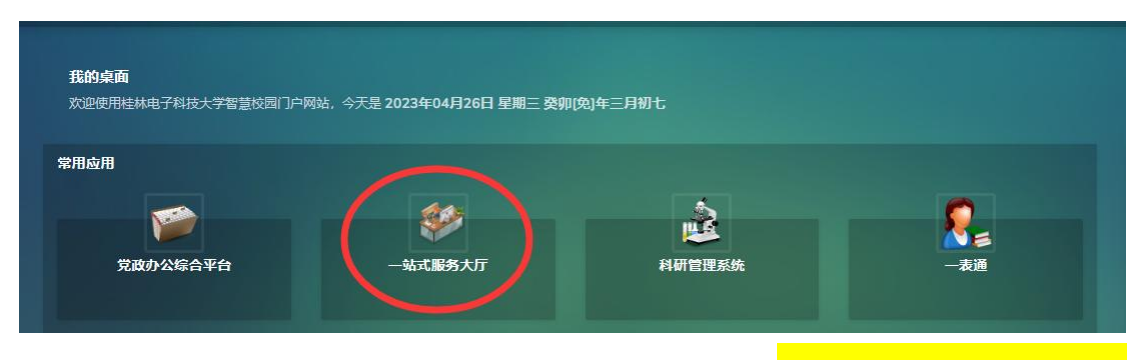

3. 在一站式服务大厅的服务中心进入"非涉密科研业务审

| 「<br>新生学<br>At 林堂子科 なよ侍<br>「<br>新生学会 | 服务大厅 首页 服务中心                                      |                                                                          |                                             |
|--------------------------------------|---------------------------------------------------|--------------------------------------------------------------------------|---------------------------------------------|
|                                      | 请输入查询的服务名称                                        | Q C II                                                                   | 与我相关(35) 全部服务(69)                           |
|                                      | 服务方式 全部 在线办理 办事指南                                 |                                                                          |                                             |
|                                      | 服务分类 全部 学生事务  教务教学                                | IT服务 资产服务 其他服务 科研服务 公共服务 党委宣传 党政服务 公共资源预约                                |                                             |
|                                      | 服务对象 全部 教职工 学生 访客                                 |                                                                          |                                             |
|                                      | 所属部门 全部 光电工程学院 党委办公<br>党委学生工作部/处                  | >>> 定於长力公室/保密力公室 党委宣传部 政策法規室 科学技术发展研究地 网络与信息技术中心                         | 校医院 档室馆                                     |
|                                      |                                                   |                                                                          |                                             |
|                                      | 股告会、研讨会、讲座市<br>所屬部门: 党委宣传部<br>访问次数: 30 次访问<br>合 合 | 本科生在读证明<br>所屬部门: 受委学生工作部<br>访问次数: 227万 次访问<br>合 合                        |                                             |
|                                      |                                                   |                                                                          |                                             |
|                                      | 电子显示屏使用申请(未<br>所赢第门:党委宣传部<br>访问次数:6次访问<br>合合      | 【侍上线】法定节假日值     【帝二线】 法定节假日值     "所题第门:党委办公室/论长     访问次数: 11 次访问     ☆ 合 | 法律服务及用印审批登记<br>所屬部门: 政策法规定<br>访问次数: 220 次访问 |
| (                                    | 非涉密科研业多审批<br>所属部门:科学技术发展研<br>访问次数: 2908 次访问       |                                                                          |                                             |

4. 在右侧办理入口选择对应的业务审批流程进行线上审批

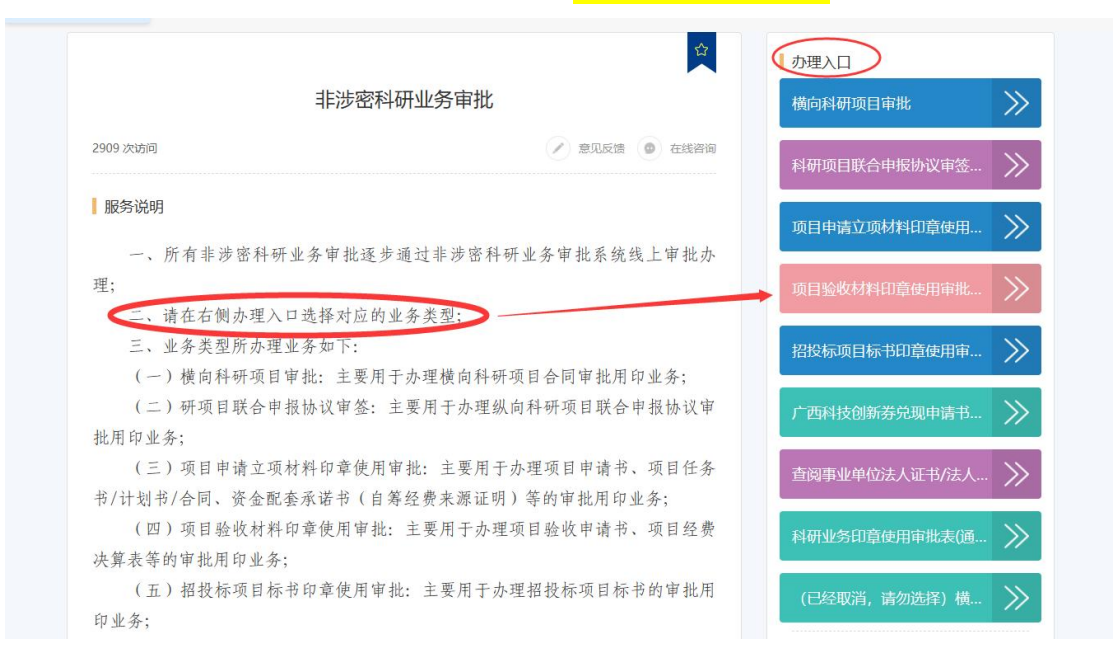

## 5. 在个人工作台中我发出的进入对应的流程可以查看审批

进度

| <b>师生综合服务大厅</b> 首页 服务中                                                        | 心个人工作台                                                                                                    |
|-------------------------------------------------------------------------------|----------------------------------------------------------------------------------------------------|
| 非涉密科研业务审批 ×                                                                   |                                                                                                    |
| 94式服务大厅<br>我愛办事<br>我们为您准备了70个服务,目前<br>已经服务了7,077,512次。                        | 学生返校问卷     本科生在读证     ①     个体心理答问     ・     編号段请示件       ⑦     心理功能室預     ・     学校邮箱业务     ○     团体心理活动     □□     更多 |
| 业务管理中心 ^ *                                                                    |                                                                                                    |
| 計 共 35 个业务,我管理的 1 个.     ▲ 以本作(40)月、然気(40)の(47) 作     老、(40)(40)     业务管理中心 ≫ | 业务应用系统<br>😰 研究生管 🤮 党政办公 🐢 会议预约 🐢 人力资源 🧧 档案管理 📮 工会提案                                                                    |
| 学校官方微信企业号                                                                     | 👥 国际学生… 🎬 组织工作… 👫 网上报修… 📮 纪委培训… 💥 科研管理… 🍂 中层领导…                                                                        |
|                                                                               | 《 1/2 》<br>我的工作台 ▲ ★ 研究 200 利 分享给我的                                                                                    |
| 为了师生可以第一时问接到通知,<br>可以更好地体验服务大厅,请大家先关                                          | ■ 【論程】科研业务印章使用审批表(通用) ① 1 个月前 进行中 ■ 0 已結束 3 草端箱 0                                                                      |
| 注学校育方微信企业号。                                                                   | □ 【编程】 查阅事业单位法人证书/法人身份证审批表 ① 2 个月前 进行中 <b>□</b> 已结束 <b>1</b> 草稀箱 <b>1</b>                                              |
|                                                                               | 【 編編】 横向斜研项目 审批V3 ① 4 个月前 进行中 □ □ 日 市東 □ 草麻 1 □                                                                        |
|                                                                               | (流程) 招投标项目标书印章使用审批表 ① 4 个月前 进行中 0 已结束 0 草稿箱 1                                                                          |

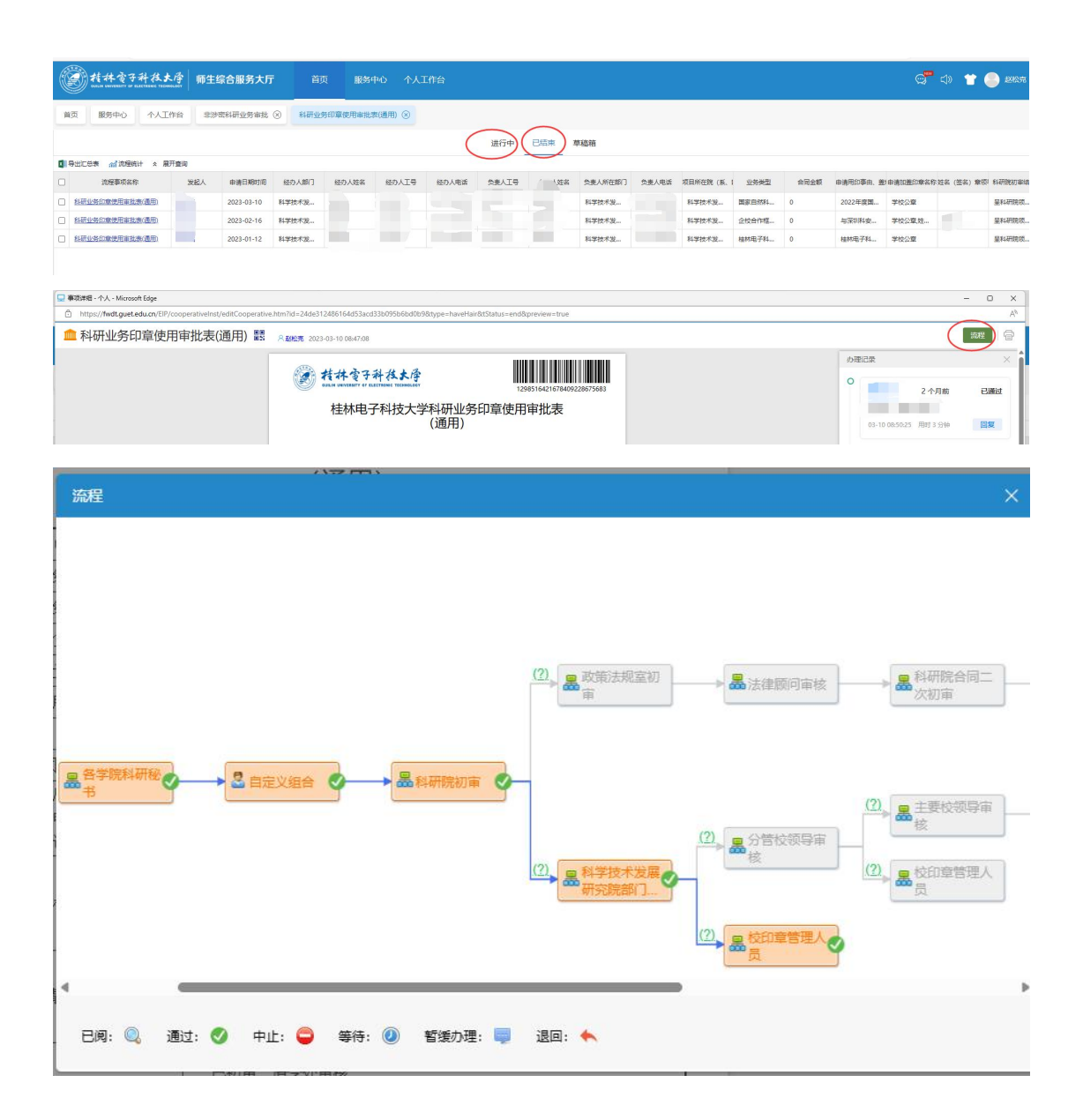

## 6. 待科<mark>研院领导或校领导审核通过后</mark>,项目负责人则可<mark>双面</mark> 打印流程单并携带需盖章的材料找对应的科室盖章

|                                                                                                    |                                                                                                    |                                                                                                    | o x              |
|----------------------------------------------------------------------------------------------------|----------------------------------------------------------------------------------------------------|----------------------------------------------------------------------------------------------------|------------------|
| perative.htm?id=24de312486164d53ac                                                                                                  | cd33b095b6bd                                                                                                    | 10b9&type=haveHair&tStatus=end&preview=true                                                                                                    | A <sup>N</sup> Q |
| 2023-03-10 08:47:08                                                                                                    |                                                                                                    |                                                                                                    | ** <b>(</b> )    |
| 中<br>初<br>日<br>東<br>東<br>東<br>大<br>二<br>二<br>一<br>一<br>一<br>一<br>一<br>一<br>一<br>一<br>一<br>日<br>日<br>日<br>日<br>日<br>日<br>日<br>日<br>日 | 申请日期:           総办人部门           総办人工号           変人人工号           変人人在部门           所在能、系、部           业务其登           自金額(万元)           用印印及其他需要           説明的事項 | 2023-03-10         0         21分野           時時時本要編時時期         6.5.5.4.6.6         1           市時時本要編時期         1         1           市時時本要編時期         1         1           市時時本要編時期         1         1           市時時本要編時期         1         1           1         1         1           1         1         1           1         1         1           1         1         1           1         1         1           1         1         1           1         1         1           1         1         1           1         1         1           1         1         1           1         1         1           1         1         1           1         1         1           1         1         1           1         1         1           1         1         1           1         1         1           1         1         1           1         1         1           1         1         1 |                  |
| <b>张印辰</b><br>(读中                                                                                                    | 材料及相关附件<br>自加基印章名称                                                                                                    | 2 100/06/00 (2010)         2 1/9 (100)           2 100/06/00 (2010)         2 1/9 (100)           2 200/06 (2010)         2 1/9 (100)           2 200/06 (2010)         2 1/9 (100)           2 200/06 (2010)         2 1/9 (100)           2 400/06 (2010)         2 1/9 (100)           2 400/06 (2010)         2 1/9 (100)                                                                                                    |                  |
| 既 (乐)                                                                                                    | <ol> <li>部)审查意见</li> </ol>                                                                                                    | Ebre. 37<br>165,                                                                                                    | 「「「」」            |
| 84 <i>6</i> 71                                                                                                    | f能初审查意见                                                                                                    |                                                                                                    |                  |
| *                                                                                                    | 1颜问审查意见                                                                                                    |                                                                                                    |                  |
| <del>Н</del> Я                                                                                                    | 研究审查意见                                                                                                    | <ul> <li>● 同意 ○ 品分音軟結時等就</li> <li>同意、</li> </ul>                                                                                                    |                  |
| 分管权                                                                                                    | 校领导审查意见                                                                                                    | ○問題(皇主要約3時年期                                                                                                    |                  |